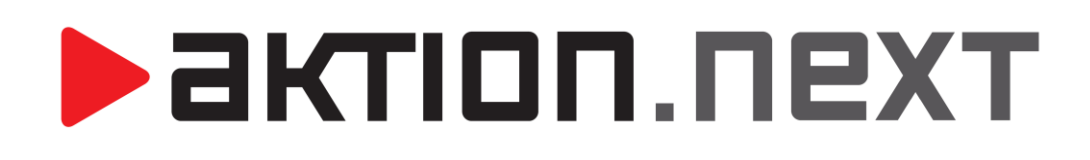

Web aplikace pomocí SSL certifikátu

NÁVOD

www.aktion.cz

## Instalace certifikátu

1) Otevření správce internetové informační služby A vyberte možnost Certifikáty serveru

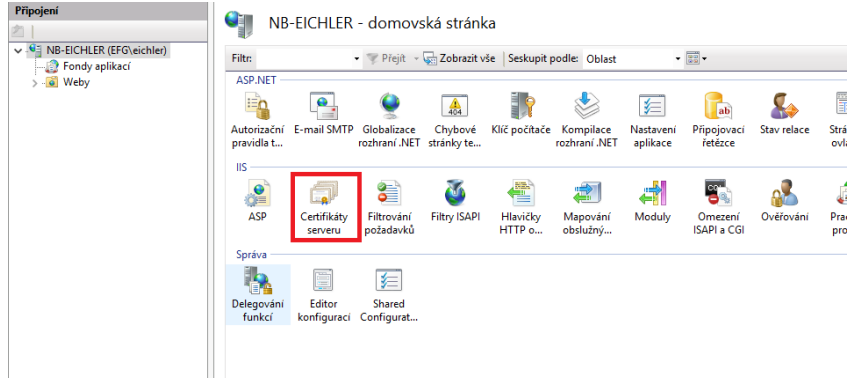

2) Ve správě certifikátů vyberte možnost Import

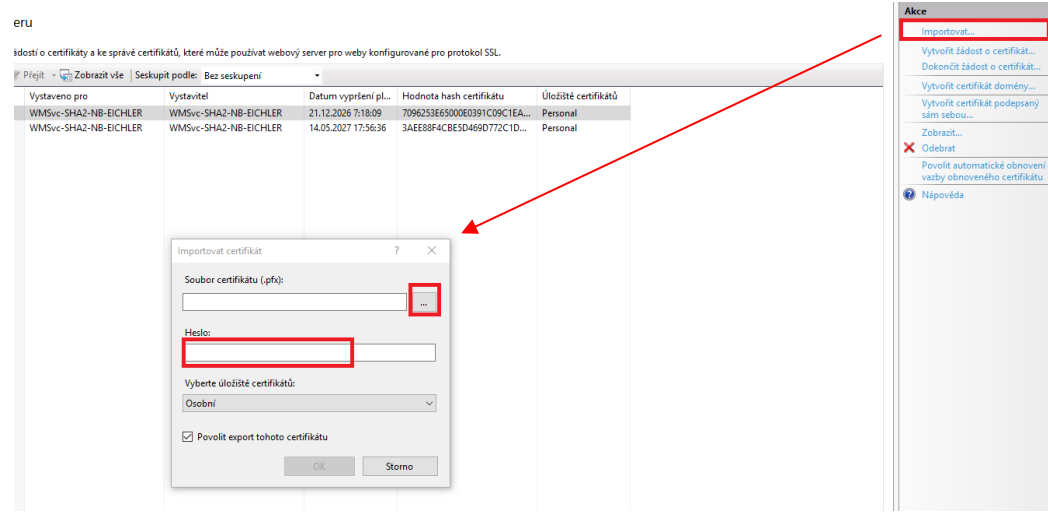

- 3) Vyberte zdrojovou složku s certifikátem a zadejte heslo.
- 4) Po úspěšném nahrání se v seznamu certifikátů zobrazí nově přidaný certifikát

## Vytvoření nové vazby na příslušné web site

- 1) Otevření Správce internetové informační služby
- 2) Vyberte sitetu kam je nainstalovaný web AktionNext
- 3) Vyberte možnost "Vazby" pro přidání další vazby webu

## **aktion**.next

| ast 🔹 🗊 🕶                                                                                                    |           | Upravit oprávnění                                                                                                 |
|----------------------------------------------------------------------------------------------------|-----------|----------------------------------------------------------------------------------------------------|
| Vazby webu                                                                                                    | ? ×       | Vazby                                                                                                    |
| Typ         Název hostitele         Port         IP adresa         Informace o vaz           http         80         *          | Přidat    | Zobrazit aplikace<br>Zobrazit virtuální adresáře                                                                  |
|                                                                                                    | Opravit   | Spravovat web                                                                                                    |
|                                                                                                    | Odebrat   | 💈 Restartovat                                                                                                    |
|                                                                                                    | Procházet | Spustit     Zactavit                                                                                              |
| Typ: IP adresa: Port<br>https Všechny nepřířazené 443<br>Název hostitele:<br>Požadovat indikaci názvu serveru<br>Zakázat HTTP/2 | Zavíň     | Procházet web     Procházet *:80 (http)     Upřesnit nastavení     Konfigurovat     Omezení     HSTS     Nápověda |
| 🗌 Zakázat připojování protokolu OCSP                                                                                            |           |                                                                                                    |
| Curration COL<br>Vybrat Zobrazit<br>OK Stormo                                                                                   |           |                                                                                                    |

- 4) Jako typ vyberte **https** a vyplňte název a zvolte příslušný certifikát. Název hostitele musí odpovídat parametrům certifikátu.
- 5) Původní vazbu s typem http a portem 80 je následně možné vymazat a web bude dostupný pouze přes https.

## Nastavení redirectu http na https

Z důvodů zamezení zobrazení neexistující stránky při zadání adresy serveru ve tvaru bez https na začátku, je možné nastavit přesměrování na https.

1) Zapnout možnost přesměrování protokolu http Ovládací panely-programy a funkce-Zapnout nebo vypnout funkce systému windows

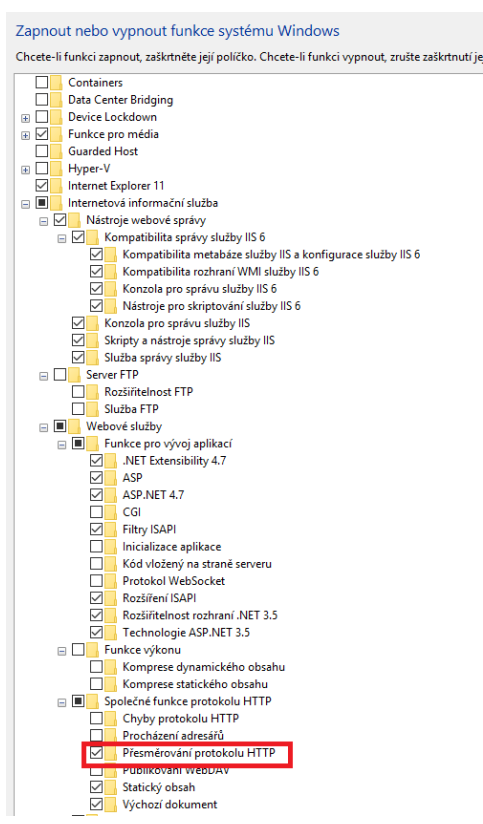

 Nastavit přesměrování na https://servername/aktionnext pomocí Přesměrování http dostupné z "Ovládací panelynástroje pro správu-Správce Internetové informační služby"

| Připojení                                                                                                    | Default Web Site - domovská stránka                                                                                                    |
|----------------------------------------------------------------------------------------------------|----------------------------------------------------------------------------------------------------|
|                                                                                                    |                                                                                                    |
| NB-EICHLER (EFG\eichler)     Fondy aplikací                                                                                                    | Filtr. • 💎 Přejt - 🕞 Zobrazit vše   Seskupit podle: Oblast - 📰 -                                                                                                    |
| ASPA<br>Weby<br>Default Web Site<br>Astrono<br>Aspanning<br>Aspanning<br>Aspan | ASP.NET<br>Astronizační E-mail SMTP Globalizace Chybové Klíč počítače Kompilace Nastavení Profil Přípojovací Role rozhraní. NET stránky te<br>Trozhraní. NET stránky te |
|                                                                                                    | IS<br>ASP Filtrování Filtry ISAPI Hlavičky Mapování obslužný… Moduly Nastavení Ověřování MTTP o… Ověřování HTTP Výskozí výstupu d… dokument                             |
|                                                                                                    | Sprava<br>Editor<br>konfiguraci                                                                                                    |
|                                                                                                    | Přesměrování HTTP Pomocí této funkce lze zadat pravidla pro přesměrování příchozích požadavků do jiného souboru nebo na jinou adresu URL.                               |
| Přesměrovat požadavky do tohoto cílového místa: https://servername/aktionnext                                                                                                    |                                                                                                    |
|                                                                                                    |                                                                                                    |
| Přesměrovat chování                                                                                                    |                                                                                                    |
|                                                                                                    | Přesměrovat požadavky do přesného cilového místa (ne do relativního cíl. místa)                                                                                         |
|                                                                                                    | Přesměrovat požadavky pouze na obsah v této složce (ne v podsložkách)                                                                                                   |
|                                                                                                    | Stavový kód:<br>Nalezeno (302)                                                                                                    |
|                                                                                                    |                                                                                                    |
|                                                                                                    |                                                                                                    |
|                                                                                                    |                                                                                                    |
|                                                                                                    |                                                                                                    |